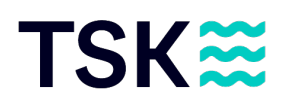

# **Basarlino Anleitung**

Vielen Dank für deine Anmeldung zu unserem jährlichen Taucher-Flohmärit. Gehe folgende Punkte durch, damit du gut auf den Event vorbereitet bist:

## Login bei basarlino.de

- 1. Registriere dich bei basarlino.de
  - a. Du benötigst dazu nicht zwingend die App. Es funktioniert auch einwandfrei über den Laptop oder das Handy
- 2. Wähle die Nutzerrolle «Verkäufer»

| Nutzerrolle auswählen                                                                              |
|----------------------------------------------------------------------------------------------------|
| Sie haben mehrere Accounts mit diesen Zugangsdaten. In<br>welcher Rolle möchten Sie sich anmelden? |
| Verkäufer                                                                                          |
| Kassierer                                                                                          |

3. Unter «Veranstaltungen» findest du den «TSK Tauchflohmärit»

|                 |   | Dasarlino                                                                 |          |
|-----------------|---|---------------------------------------------------------------------------|----------|
| Veranstaltungen | > | <u>Q</u> tsk                                                              | <u> </u> |
| Veranstattangen |   | Veranstaltungen                                                           | Karte    |
| Lagerbereich    |   | <b>TSK Tauchflohmärit</b><br>29.06.2024 - Liebefeld - Tauchsport Käser AG | >        |
| Mein Profil     |   |                                                                           |          |
| Kontakt         |   |                                                                           |          |

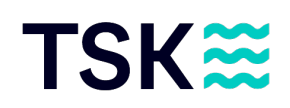

- 4. Drücke auf «Teilnahme-Bewerbung»
- 5. Drücke auf «Termine», um alle wesentlichen Daten zu sehen
- 6. Drücke auf «Regeln», um zu sehen, was alles beachtet werden muss

|                         |   |                                                                                       | <b>D</b> asarlino                                                                                                    |            |
|-------------------------|---|---------------------------------------------------------------------------------------|----------------------------------------------------------------------------------------------------|------------|
| Veranstaltungen         | > | S TSK Tauchflohmärit                                                                  |                                                                                                    | 🕑 Webseite |
| Lagerbereich            |   | <ul> <li>29.06.2024</li> <li>Tauchsport Käser AG</li> <li>Könizstrasse 157</li> </ul> | <ul> <li>10,00 Fr. Gebühr + 15% Provision<br/>max. 200 Teilnehmer à 60 Artikel</li> <li>https://www.tsk.ch/blog</li> </ul> |            |
| Mein Profil             |   | 3097 Liebefeld<br>Der grösste Tauchflohmarkt der Schweiz                              | bern@tsk.ch                                                                                                    |            |
| Kontakt                 |   |                                                                                       | Termine Regeln                                                                                                    |            |
| Impressum               |   |                                                                                       |                                                                                                    |            |
| Logout / Rolle wechseln |   | Möchten Si                                                                            | e an dieser Veranstaltung teilnehmen?                                                                                      |            |
|                         |   |                                                                                       | r Teilnahme-Bewerbung ★ i<br>s sind noch Verkäufernummern frei.                                                            |            |

## Artikel aufnehmen

Drücke auf «+ Neuer Artikel» und fülle alle Felder aus, die benötigt werden

 Folgende Bilder sind ein paar Beispiele, wie dies aussehen könnte

|                      | Cressi Facile Anzug                                                                    | Große/Art                                                                   |            | 0 |
|----------------------|----------------------------------------------------------------------------------------|-----------------------------------------------------------------------------|------------|---|
|                      | average Learning                                                                       |                                                                             | • •        |   |
|                      | Preis in Pc<br>90                                                                      |                                                                             | <b>i i</b> |   |
|                      |                                                                                        |                                                                             |            |   |
|                      |                                                                                        | Speichern 🕨nächster Artikel                                                 |            |   |
|                      |                                                                                        |                                                                             |            |   |
|                      |                                                                                        | Speichern 🕤zurück zur Liste                                                 |            |   |
|                      |                                                                                        |                                                                             |            |   |
|                      |                                                                                        |                                                                             |            |   |
|                      |                                                                                        |                                                                             |            |   |
|                      |                                                                                        |                                                                             |            |   |
|                      |                                                                                        |                                                                             |            |   |
|                      |                                                                                        |                                                                             |            |   |
|                      |                                                                                        |                                                                             |            |   |
| Neuer Artikel (2/60) |                                                                                        |                                                                             |            |   |
| Neuer Artikel (2/60) | Beschreibung                                                                           |                                                                             |            |   |
| Neuer Artikel (2/60) | Beschreibung<br>Mares Lampe MR1500 mit Akku und Ladegerät in Tas                       | schel 🕕 Größe/Art                                                           |            | 0 |
| Neuer Artikel (7/69) | Beschreibung<br>Mares Lampe MR1500 mit Akku und Ladegerät in Tas<br>Preis              | sche 🕜 Größe/Art                                                            | 0 0        | 0 |
| Neuer Artikel (7/40) | Berchreibung<br>Mares Lanpe MR1500 mit Akku und Ladegerät in Tas<br>Preis<br>2000 Fr.  | sche ① Größe/Art                                                            | • •        | 0 |
| Neuer Artikel (7/60) | Bescheebung<br>Mares Lampe MR1500 mit Akku und Ladegerät in Tas<br>Preis<br>20,00 Fr.  | sche Größe/Art                                                              | <b>† †</b> | 0 |
| Neuer Artikel (7/40) | Beschreibung<br>Mares Lampe MR1500 mit Akku und Ladegerät in Tar<br>Preis<br>20,00 Fr. | schel                                                                       | † †        | 0 |
| Neuer Artikel (7/40) | Beschreibung<br>Mares Lampe MR1500 mit Akku und Ladegerät in Tas<br>Preis<br>20,00 Fr. | sche Größe/Art<br>G<br>Speichem Lunkchster Artikel                          | ŧ ŧ        | 0 |
| Neuer Artikel (7/40) | Beschneibung<br>Mares Lampe MR1500 mit Akku und Ladegerät in Tas<br>Preis<br>20.00 Fr. | sche) Größe/Art  Speichern >nächster Artiket Speichern •zurück zur Liste    | ŧ ŧ        | 0 |
| Neuer Artikel (7/40) | Beschreibung<br>Mares Lampe MR1500 mit Akku und Ladegerät in Tas<br>Preis<br>20.00 Fr. | schel Größe/Art<br>Speichem Landster Artiket<br>Speichem I aufück zur Liste | ŧ ŧ        | 0 |
| Neuer Artikel (2/40) | Beschrebung<br>Mares Lampe MR1500 mit Akku und Ladegerät in Tas<br>Preis<br>20,00 Fr.  | sche Größe/Art G Speichern  Speichern  Speichern  Speichern  Speichern      | <b>† †</b> | 0 |
| Never Artikel (7/40) | Beschreibung<br>Mares Lampe MR1500 mit Akku und Ladegerät in Tas<br>Peris<br>20,00 Fr. | schel Größe/Art G Speichem Speichem Speichem                                | † †        | 0 |

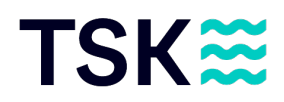

- 2. Drücke auf «Speichern ► ...nächster Artikel», wenn du einen weiteren Artikel aufnehmen möchtest
- 3. Drücke auf «Speichern 🗢... zurück zur Liste», wenn du alle deine Produkte aufgenommen hast

#### PDF's drucken, sobald alle Artikel aufgenommen wurden

- 1. Drücke auf «Preisschilder ausdrucken»
  - Auf dem Pop-up Fenster kannst du die Sortierung und die Druck-Version auswählen
    - Es ist dir überlassen, welche Einstellungen du vornehmen möchtest
  - Du kannst entweder eine Vorauswahl von Produkten drucken, wenn du nicht alle ausdrucken möchtest
  - Oder du kannst alle Artikel auf einmal ausdrucken
- 2. Drücke auf «Artikel-Liste ausdrucken» und drucke die Liste aus
- 3. Drücke auf «Verkäufernummer-Label» und drucke das PDF aus

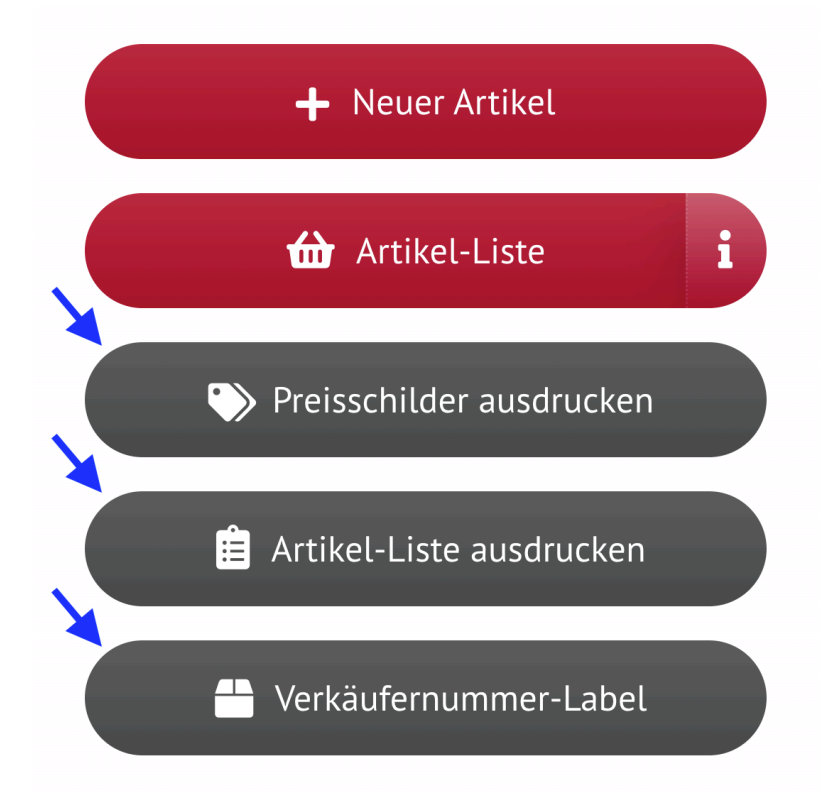

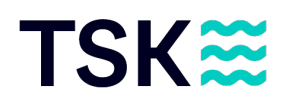

### Artikel anschreiben

- 1. Drucke die Preisschilder auf stärkeres Papier, um Abreissen und Zerknittern zu vermeiden. Am besten mit mindestens 160g/m<sup>2</sup>
- 2. Bringe die Preisschilder so an, dass sie gut erkannt und rückstandslos entfernt werden können
- 3. Loche die Preisschilder bspw. und befestige sie mit einem Faden an dem Artikel
- 4. Zweiteilige Artikel (z.B. ein paar Flossen, ein Anzug mit Haube usw.) können mit einer Schnur oder Klebeband aneinander befestigt werden
- 5. Sind die Artikel bei der Abgabe bereits beschmutzt oder defekt, werden diese nicht zum Verkauf angeboten

## Artikel abgeben bei TSK Bern

- 1. Bringe deine <u>beschriftete</u> Ware zwischen Montag, 24. Juni, 10.00 Uhr bis Freitag, 28. Juni, 18.00 Uhr bei TSK Bern vorbei
- 2. Die Artikelliste sowie das Verkäufernummer-Label muss dem TSK Personal abgegeben werden